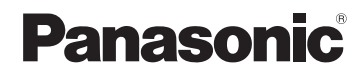

# 取扱説明書

詳細操作編

SSDポータブルカーナビゲーション

# 7V型ワイドモニター 品番 CN-G1100VD FM-VICS内蔵 7V型ワイドモニター 品番 CN-G710D 5V型ワイドモニター 品番 CN-G510D

# で使用前に、「安全上のご注意」(「音『基本操作編』 P.6~P.13)を必ずお読みください。)

この商品は、海外ではご使用になれません。 FOR USE IN JAPAN ONLY

下記サイトで「ユーザー登録」をお願いします

https://panasonic.jp/navi/

●ユーザー登録と同時に、自動的に「ナビcafe」の会員登録が行われ、 インターネットでの各種サービスをご利用いただけます。

Bluetooth<sup>®</sup>

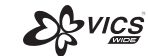

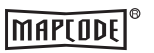

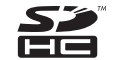

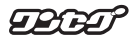

保証書別添付

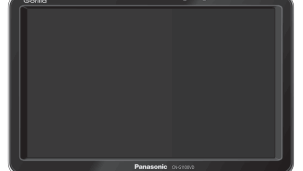

CN-G1100VD

Gorilla

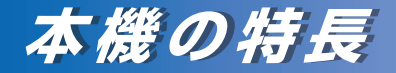

スイテルート案内

G1100VD のみ

VICS-WIDE対応で渋滞を自動回避し、新旧ルート比較 機能で回避の効果が目で分かります。

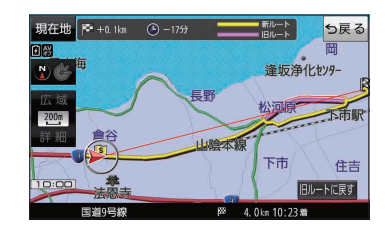

## 道路マップ無料更新

G1100VD のみ

インターネットを利用して道路情報を更新する「Web 地図更新」を発売から最大3年間、無料で利用すること ができます。

道路情報は1年間に6回(2ヶ月ごと)に更新されるため、 いつでも最新の道路で案内します。

※更新には市販のSDメモリーカードが必要です。

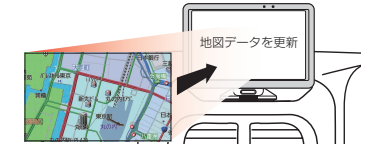

# 新測位システム「Gロケーション」

GPS・みちびき・グロナスのトリプル衛星、 ジャイロセンサー、加速度センサーからの 情報を、Gロケーションの高度なアルゴリズム により処理し、これまで測位が困難だった 高架下や道路が並行する場所などでの測位精度 が向上しました。

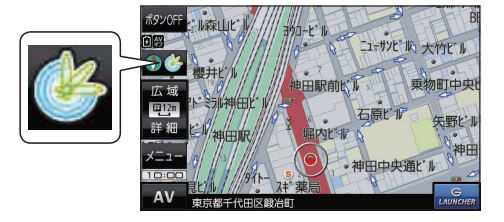

# 本書の読みかた

#### 本書では、用途別に下記のマークを使用しています。本書をお読みになる前にご覧ください。

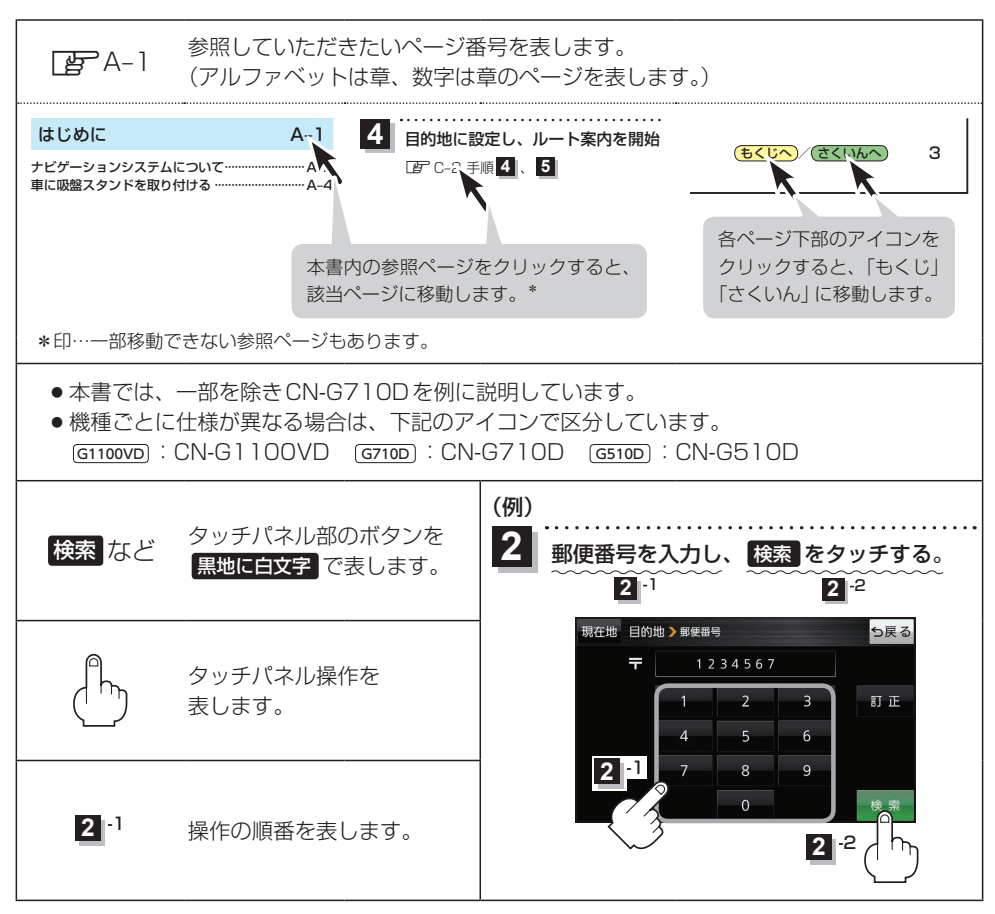

※本製品の仕様、画面表示、外観は、改良のため予告なく変更することがあります。
 ※寸法・質量はおおよその数値です。
 ※イラストはイメージであり、実際と異なる場合があります。
 ※画面表示などの色は実際と異なる場合があります。
 ※URLは、予告なく変更になることがあります。

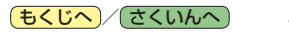

| 本書の読みかた  | ·З |
|----------|----|
| もくじ・・・・・ | •4 |

## はじめに A-1

| ナビゲーションシステムについて    | · A-2 |
|--------------------|-------|
| 車に吸盤スタンドを取り付ける     | • A-4 |
| 車に VICS アンテナを取り付ける | 4-12  |
| 動作の種類と走行中の制限について   | 4-16  |
| 電源について             | 4-17  |
| SDメモリーカードについて      | 4-21  |
|                    |       |

B-1

#### ナビ機能の基本操作

| 各部のなまえとはたらき          | ····· B-2 |
|----------------------|-----------|
| 地図画面の見かた             | ····· B-4 |
| 地図に表示される記号           | ····· B-6 |
| 地図の操作                | ····· B-7 |
| ナビメニュー画面/設定メニューについて… | ····· B-9 |
| 自宅を登録する              | … B-13    |
| 地図から自宅/地点を登録する       | ··· B-14  |
| 右画面に地図/情報を表示する       | ··· B-14  |
| ルート設定について            | ··· B-15  |
| 目的地/自宅までのルートを探索する    | ··· B-16  |
| 音声案内について             | … B-17    |
| おでかけ旅ガイド・・・・・        | ··· B-18  |
| 文字入力のしかた             | … B-19    |

# 目的地を探す C-1 目的地を設定する C-2

| ガイドブックを利用する | D-1 |
|-------------|-----|
| ガイドブックを利用する | D-2 |

#### ルートを探索する E-1

| ルート案内時の注意点        | ····E-2  |
|-------------------|----------|
| 1ルート探索/複数ルート探索をする | ····E-3  |
| ルートを変更する          | ····E-4  |
| 再探索をする            | ·····E-8 |
| 迂回探索をする           | ····E-9  |
| ルート案内をストップ/スタートする | ·····E-9 |
| 現在のルートを表示する       | •E-10    |

#### 

#### 情報を見る・設定する

| 登録地点の編集/見るF-2             |
|---------------------------|
| 登録地点情報を全て書き出す/全て書き替える…F-6 |
| 登録地点情報を選んで書き出す/追加するF-7    |
| SD メモリーカードから地点を登録するF-8    |
| eco ドライブ情報についてF-10        |
| GPS情報についてF-12             |
| GPSログを使うF-13              |
| 走行軌跡を使うF-16               |
| 走行状態を確認するF-16             |

#### VICSを利用する

G-1

F-1

| VICS 情報(FM 多重)について    | ·G-2             |
|-----------------------|------------------|
| VICS 情報(FM多重)の文字情報を見る | ·G-5             |
| VICS 情報(FM多重)の図形情報を見る | ·G-5             |
| FM 多重放送局を選局する         | •G-6             |
| FM 多重放送局をプリセット登録する    | ·G-8             |
| FM多重放送局をプリセット呼び出しする   | -G-8             |
| VICS 情報(FM多重)の緊急情報を見る | G-9              |
| VICS表示の設定をする          | <del>)</del> –10 |
|                       |                  |

## 「ここいこ♪」を利用する H-1

| おでかけナビサポート 「ここいこ ♪ 」 について… | ∙H-2 |
|----------------------------|------|
| スマートフォンを本機に登録する            | ·Н-З |
| 接続するスマートフォンを切り換える          | ·H-5 |
| 「ここいこ♪」 で検索した地点を本機に送信する…   | ∙H-6 |

#### 各種設定をする

1-1

| ランドマーク表示の設定をする     |
|--------------------|
| ガイドブック地点の設定をする」–2  |
| 案内設定をする            |
| 音声案内の音量を調整する       |
| 地図の表示をカスタマイズする     |
| 地図ボタン表示の設定をする      |
| ランチャーボタンの編集をする」–15 |
| 平均速度を設定する          |
| ルート探索条件の設定をする      |
| BLUETOOTH®の設定をする   |

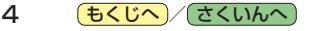

| OBD2設定について | 1 | 9 | ) |
|------------|---|---|---|
|------------|---|---|---|

## AV・テレビ・Gアプリ

| AVモードの基本操作」-{            |
|--------------------------|
| AV同時動作について ·······J_7    |
| テレビ(ワンセグ)について ·······J-{ |
| テレビ(ワンセグ)の各種設定をするJ-1     |
| 音楽/動画/画像についてJ-18         |
| GアプリについてJ-22             |

#### Myストッカーを使う

K-1

L-1

J-1

| Myストッカーについて               | <-2 |
|---------------------------|-----|
| Myストッカー/SDメモリーカードにコピーする…ト | <-3 |
| Myストッカー内のファイルを削除する・       | <-4 |
| 使用領域を確認する・・・・・・           | <-5 |
| Myストッカーを初期化するト            | <-6 |

#### システム設定をする

| システム設定画面を表示する          |
|------------------------|
| 画面の明るさを調整するL3          |
| 省電力の設定をするL-4           |
| キー操作音の設定をする            |
| セキュリティコードについてL-5       |
| テレビ視聴制限についてL-6         |
| お買い上げ時の状態に戻す(初期化)L-7   |
| バージョン情報を見るL-8          |
| 地図更新についてL-&            |
| リヤビューカメラ/ビデオ映像を表示するL-S |

#### 必要なとき

M-1

| 市街地図(詳5 m/詳12 m/詳25 m/ |          |
|------------------------|----------|
| 詳50 mスケール)の収録エリア       | M-2      |
| 表示できる施設                | M-4      |
| 別売品のご案内・・・・・           | ·····M-6 |
| 商標などについて               | M-8      |
| さくいん                   | ·····M-9 |